## Ihr Leitfaden nach Buchung

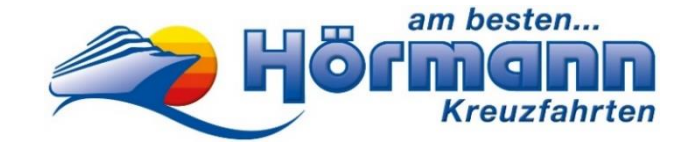

Royal Caribbean-Kreuzfahrt

### Sehr geehrter Reisegast,

bitte beachten Sie, dass das Erstellen Ihrer Reiseunterlagen, sowie der Web Check-in durch Sie persönlich erfolgen muss. Hierfür wird ein Smartphone mit aktiver Mobilfunknummer und eine gültige E-Mail-Adresse benötigt. Bitte wenden Sie sich an Familienmitglieder, Freunde oder Bekannte, falls Sie Hilfe benötigen. Sollten Sie mit dem Online Erfassen Ihrer Daten nicht zurechtkommen und keine Möglichkeit einer Unterstützung erhalten, bieten wir Ihnen nach einer vorherigen Anmeldung und einem Aufpreis von €50 unsere Hilfe an. Nähere Informationen erhalten Sie unter Tel.: 0821-345000.

Nachfolgend finden Sie eine Anleitung zu den erforderlichen Schritten für die Erstellung Ihrer Reiseunterlagen.

## Vor Erhalt der Royal Caribbean-Vorgangsnummer müssen Sie nichts unternehmen!

# Ca. 4 Wochen vor Reisebeginn:

## Erhalt der Royal Caribbean-Vorgangsnummer

Nachdem Sie Ihre Kreuzfahrt bei uns gebucht haben, erhalten Sie ca. 4 Wochen vor Reisebeginn Ihre Royal Caribbean -Vorgangsnummer per E-Mail (siehe Muster unten): Bei der unten genannten Royal Caribbean-Vorgangsnummer handelt es sich nur um eine Beispielnummer.

Reisebestätigung / Rechnung Nr. 395747

Vorgang 687173

| Reise<br>Termin<br>Hotel<br>Leistung<br>Bus-Nr. | Griechenlands Inseln 8 Tage - Royal Caribbean<br>So. 28.05.23 bis So. 04.06.23<br>Schiff: Explorer of the Seas<br>laut Ausschreibung | Buchungsdatum<br>Ihre Telefon-Nr.<br>Ihre Mobil-Nr.<br>Bitte E-Mail nachro | 25.04.23<br>01234-56789<br>01234-56789<br>eichen! |
|-------------------------------------------------|----------------------------------------------------------------------------------------------------|----------------------------------------------------------------------------|---------------------------------------------------|
| Steuernummer                                    | : 103/128/61114 • Sonderregelung für Reisebüros (§ 14a (6) UStG)                                                                     |                                                                            |                                                   |

| ſ | Pos. | Anrede | Name             | Geburtsdatum<br>(Alter) | unverbindlicher<br>Kundenwunsch   | Sitzplatz | Preis in Euro |
|---|------|--------|------------------|-------------------------|-----------------------------------|-----------|---------------|
|   | 1    | Herr   | Mustermann, Max  | 01.01.90 (33)           | Royal Caribbean Vorgang<br>123456 | )         | 839,00        |
|   | 2    | Frau   | Mustermann, Moni | 10.10.90 (32)           |                                   |           | 839,00        |

## Vervollständigen Sie jetzt Ihren Web Check-In

Rufen Sie hierzu folgende Website auf: https://www.royalcaribbean.com/accountsignin

Anschließend erstellen Sie einen neuen Account. Sollten Sie bereits von einer von vorherigen Royal-Caribbean Kreuzfahrten einen Account besitzen, so füllen Sie die Felder mit Ihrer Mail Adresse und dem Passwort aus -> Sign In.

| <b>U</b>                           |               |
|------------------------------------|---------------|
| Sign in                            |               |
| Email address                      |               |
| Do you sign in with mobile number? |               |
| Password                           | show          |
| Stay signed in                     | Forgot passwo |
| Sign in                            |               |
| Create an account                  |               |

1.4.1

Wir wünschen Thnen eine schöne Kreuzlahrt, ... weil wir Reisen lieben!

1

## Alternativ nutzen Sie die App "Royal Caribbean International".

## Laden Sie die kostenlose Royal Caribbean-App bereits vor Abreise auf Ihr Smartphone

Auf Ihrer Kreuzfahrt stellt Ihnen die Royal Caribbean-App alle nützlichen Informationen auf Ihrem Smartphone zur Verfügung, einschließlich des Programms des Tages, der Buchung von Ausflügen sowie der digitalen Karte des Schiffes.

#### Finden sie ihre Kreuzfahrt

Um ihre Kreuzfahrt zu ihrem Account hinzuzufügen, klicken sie auf den Add a cruise Button.

| Upcoming cruises Past cruises                                                                           |                   |
|----------------------------------------------------------------------------------------------------|-------------------|
| You have 0 upcoming cruises<br>It may take up to 15 minutes for new or updated reservations to display. |                   |
| Don't see your cruise?<br>Let's add it now.                                                             | Add a cruise      |
| You know you want to go<br>It's never too soon to think about your next vacation.                       | Plan a new cruise |

Geben sie jetzt ihren Nachnamen, ihr Geburtsdatum, sowie ihre Reservierungsnummer ein. Die Reservierungsnummer finden sie auf ihrer Hörmann-Reisen Reisebestätigung.

| Let's look up your cruise       |                                   |  |  |
|---------------------------------|-----------------------------------|--|--|
| So                              | o you can start planning the fun. |  |  |
| Last name/Surname<br>Mustermann |                                   |  |  |
| Date of birth<br>4              | 🗸 August 🗸 1961                   |  |  |
| Reservation number 2012009      |                                   |  |  |

## Check-In starten

Damit sie ihre Boardkarten bekommen müssen sie sich zuerst für die Schiffsreise einchecken. Für diesen Vorgang brauchen sie:

- Persönliche Informationen für jeden Gast, der eingecheckt wird
- Informationen zu Ausweisdokumenten für jeden Gast, den Sie einchecken
- Crown & Anchor Society Mitgliedsnummer (wenn Sie Mitglied sind)
- Kreditkarteninformationen wie z.B.: Kreditkartennummer, Gültigkeitsdatum und CVC Nummer

Falls sie keine Kreditkarten haben, können sie erst vor Ort den Check-In Prozess abschließen.

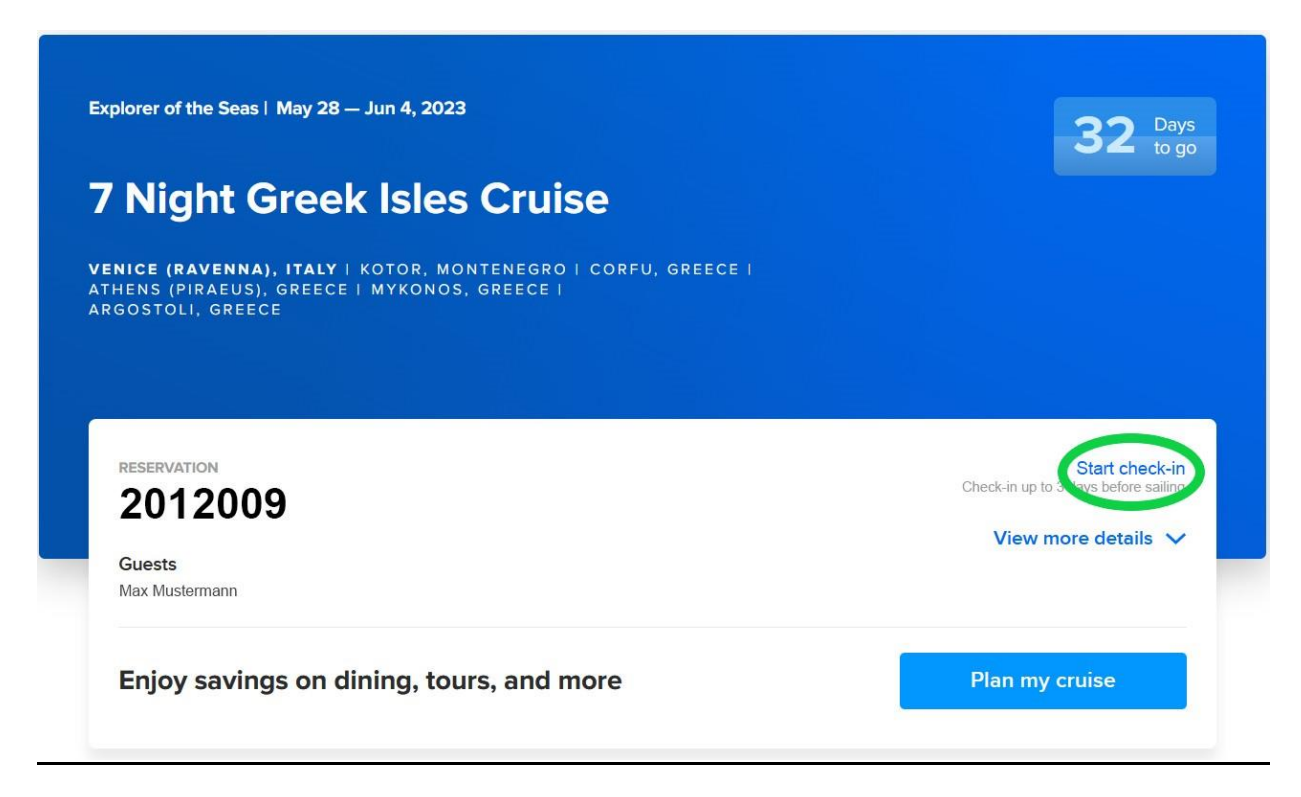

Klicken sie auf Start check-in um mit dem Vorgang zu beginnen.

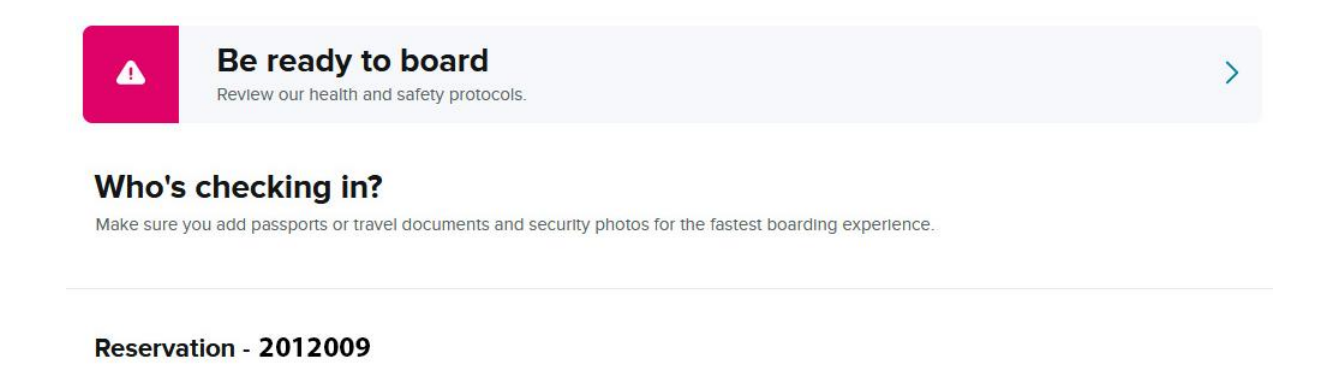

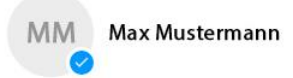

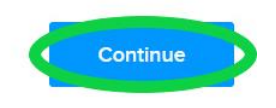

Wir wünschen Ihnen eine schöne Kreuzfahrt, ... weil wir Reisen lieben!

Wählen sie alle Personen aus die sie für die Kreuzfahrt einchecken möchten und klicken sie im Anschluss auf **Continue**.

#### **Guest Information**

Füllen Sie den Fragebogen mit Ihren persönlichen Informationen aus und klicken sie im Anschluss auf **Continue**.

#### **Onboard Expenses**

Hinterlegen sie hier ihre Kreditkarten Informationen. Diese werden benötigt um ein Bordkonto zu eröffnen, über das Sie an Bord des Schiffes alle Ihre Ausgaben tätigen können. Dadurch wird sichergestellt, dass Sie während Ihres Aufenthalts an Bord einfach und bequem alle gewünschten Leistungen in Anspruch nehmen können, ohne jedes Mal bar zahlen zu müssen.

#### Check-In abschließen

Nach Abschluss des Check-Ins erhalten sie ihre Boardkarte.

#### Planen sie weitere Aktivitäten

Auf der Login-Seite können sie nun weitere Aktivitäten wie einen Restaurant Besuch, Spa und Wellness Erlebnisse oder spannende Landausflüge dazu buchen. Klicken sie dazu auf den **Plan my cruise** Button.

#### Enjoy savings on dining, tours, and more

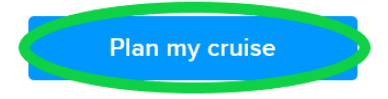

# 1 Tag vor Reisebeginn:

#### Gesundheitsfragebogen ausfüllen

Um die Kreuzfahrt sicher anzutreten müssen sie einen Tag vor Reisebeginn der Gesundheitsfragebogen in der Royal Caribbean App ausfüllen.

Bitte beachten Sie auch Grundsätzliches beim Schreiben Ihrer Vor- und Nachnamen. Schreiben Sie bitte bei Umlauten und ß folgendermaßen:

| Schreiben Sie z.B. | ö als oe | -> Moeller |
|--------------------|----------|------------|
|                    | ä als ae | -> Jaeger  |
|                    | ü als ue | -> Mueller |
|                    | ß als ss | -> Strauss |
|                    |          |            |

Außerdem sind Vor- und Nachnamen **immer nur mit einem** Leerzeichen dazwischen zu schreiben. Bitte keine Bindestriche, etc. verwenden.

Beispiel Doppelvorname: Hans Peter Beispiel Doppelnachname: Huber Meier